#### GUIDA ALLA PRESENTAZIONE DELLA PRATICA DI RICHIESTA DELLA TESSERA PERSONALE DI RICONOSCIMENTO PREVISTA DALL'ART. 5 COMMA 3 DEL D.M. 26/10/2011 PER GLI AGENTI DI AFFARI IN MEDIAZIONE

La presente guida si riferisce alle modalità di presentazione della pratica di richiesta della tessera tramite l'applicativo Comunica Starweb.

# In caso di imprese in cui debbano essere rilasciate più tessere è necessario l'invio di una distinta pratica per ciascuno dei soggetti a cui è riferita la tessera.

Per informazioni sui requisiti tecnici e le credenziali per l'accesso a tale applicativo consultare il link seguente: <u>http://www.registroimprese.it/dama/comc/comc/IT/cu/index.jsp</u>

Dall'interno di Comunica Starweb, cliccare su **VARIAZIONE** nel menu a sinistra e compilare la maschera **PRATICA DI COMUNICAZIONE VARIAZIONE AL RI** recuperando i dati dell'impresa tramite il pulsante "Dati Impresa", dopo aver inserito PROVINCIA+REA <u>oppure</u> il Codice fiscale dell'impresa stessa.

| 🖉 ComunicaStarweb - Sportello Telem                                                 | atico Artigiani e Registro                           | ro Imprese - Windows Internet Explorer 📃 🖻 🔀                                       |
|-------------------------------------------------------------------------------------|------------------------------------------------------|------------------------------------------------------------------------------------|
| 😋 💽 👻 🙋 http://starweb.infocamere.                                                  | it/starweb/index.jsp                                 | Google R -                                                                         |
| Ele Modifica Visualizza Preferiti Stru<br>Google G-                                 | umenti 2<br>Cerca 🗄 🌍 🌄 👻 M 👻                        | 🕆 🏠 Segnalibri 🗸 🦓 Controllo 👻 👰 🖥 Traduci 👻 🍙 Invia a 🕶 🖉 🖉 🌑 Impostazioni 🛩      |
| 😭 🏟 🙋 ComunicaStarweb - Sportello Te                                                | lematico Artigiani e Re                              | 🖓 🔻 🔂 👘 👘 Pagina 🕶 🎯 Strumenti 🗾                                                   |
| comunica<br>(starweb) il servizio<br>della comu                                     | per la compilazione<br>inicazione <mark>unica</mark> | Versione: 3.4.7                                                                    |
| Utente connesso<br>CCIAA destinataria: BO                                           |                                                      | Home   🔁 Decodifiche   🎽 Guida ComunicaStarweb   🚔 Altra regione   🕐 Help   Esci 🕨 |
| Comunicazione Unica Impresa<br>D Iscrizione<br>D Inizio attivita'                   | Pratica di Co<br>Camera di Comme                     | omunicazione Variazione al R.I.                                                    |
| <ul> <li>Variazione</li> <li>Cessazione attivita'</li> <li>Cancellazione</li> </ul> | Provincia                                            | a: BOLOGNA                                                                         |
| Comunicazione Unica Artigiana<br>D Iscrizione<br>D Variazione                       | Dati eventuale isc<br>CCIAA Sede<br>N°REA Sede       | erizione al Registro Imprese                                                       |
| Comunicazione Rete di Imprese Iscrizione contratto Medifica contratto               | Codice Fiscale<br>Denominazione                      | e: RSSMRA85A01H501Z Dati Impresa Cancella tutto                                    |
| D Cessazione contratto Cerca pratica D La serso                                     | Sede Legale dell'I                                   | 'Impresa                                                                           |
| D Inviate                                                                           | Provincia<br>Comune<br>Indirizzo<br>Numero Civico    | a:                                                                                 |
| Fine                                                                                | CAP                                                  | 🔮 Intranet locale 🔍 100% 👻                                                         |

Proseguire cliccando su:

- ATTIVITA' VARIAZIONE ATTIVITA' DELLA SEDE
- DATI PERSONE GESTIONE RESPONSABILI ATTIVITA' (questa opzione NON va selezionata in caso di impresa individuale in cui opera solo il titolare, mentre va selezionata nelle società e nelle imprese individuali in cui operano, oltre al titolare, anche altri soggetti)

| Comunicazio | nie ur                                                | ~ |
|-------------|-------------------------------------------------------|---|
| Apri/Chiudi | tutte le voci di variazione 🛛 🗳 🚍                     | - |
|             |                                                       |   |
|             | 🖬 Dati Impresa                                        |   |
|             | 🗏 Attivita'                                           |   |
|             | Variazione attivita' prevalente                       |   |
|             | 🕐 🗹 Variazione attivita' della sede                   |   |
| 45          | Variazione impresa agricola                           |   |
|             | 📱 Procedure Concorsuali                               |   |
|             | 🗄 Dati Sede                                           |   |
|             | 🗄 Dati Unita' Locale                                  |   |
|             | 🗄 AC/INPS Assicurazione Previdenziale Commercio       |   |
|             | 📮 Dati Persone                                        |   |
|             | 🔲 Variazione Dati Anagrafici Persona Fisica/Giuridica |   |
|             | Variazione Domicilio Persona Fisica/Giuridica         |   |
|             | Gestione responsabili attivita                        |   |
|             | Rinnovo/Cessazione Cariche                            |   |
|             | Societa' Unipersonale                                 |   |
|             | Scioglimento/Liquidazione                             |   |
|             | Quote Sociali                                         |   |
|             | 🖬 Dati Legali                                         |   |
|             | Fusione/Scissione                                     |   |
|             | 🖬 Gruppi Societari                                    |   |
|             | Start-up innovativa / Incubatore certificato          |   |
|             | Denunce indirizzate agli altri Enti                   |   |
|             |                                                       |   |
|             |                                                       |   |
| Continua    |                                                       |   |
|             |                                                       |   |
|             |                                                       | ~ |
|             |                                                       |   |

Cliccare su CONTINUA

Nella pagina successiva inserire nel quadro NOTE la frase: **PRATICA PRESENTATA AI FINI DEL RILASCIO DELLA TESSERA PERSONALE DI RICONOSCIMENTO DEL SIG.**..... Cliccare su ISCRIZIONI IN ALBI, RUOLI, ELENCHI, REGISTRI – INSERISCI ISCRIZIONI

|                                        | IMPRESA DI PULIZIE 82/94<br>(scarica modulo)               | DISINFESTAZIONE<br>DERATTIZZAZIONE<br>SANIFICAZIONE                     |    |
|----------------------------------------|------------------------------------------------------------|-------------------------------------------------------------------------|----|
|                                        | Scarica modulo)                                            | 1/2003                                                                  |    |
|                                        | Ulteriori informazioni relative all'att                    | tività esercitata nella Sede                                            |    |
|                                        | Segnalazione certificata di inizio attivi                  | ta', Commercio al dettaglio in sede fissa 🗌 Inserisci Dati              |    |
|                                        |                                                            | Licenze o Autorizzazioni rilasciate Inserisci Licenze                   |    |
|                                        |                                                            | Iscrizioni in Albi, Ruoli, Elenchi, Registri 🗌 Inserisci Iscrizioni 📄 🔶 |    |
|                                        | Inse                                                       | erimento Mestieri Artistici e Tradizionali Inserisci Mestieri           |    |
|                                        | Note                                                       |                                                                         |    |
|                                        | PRATICA PRESENTATA AI FINI DEL P<br>RICONOSCIMENTO DEL SIG | RILASCIO DELLA TESSERA PERSONALE DI                                     |    |
|                                        | Dati RI registrati Indietro                                | Avanti Salva Parziale Salva Totale                                      | a. |
|                                        | I campi contrassegnati con * son                           | io necessari per la registrazione.                                      |    |
| Leggi l'informativa per la Legge sulla | Privacy per i dati trasmessi a mezzo del servizi           | o Telemaco                                                              | *  |

Inserire la data di variazione (cioè la data in cui viene inviata la pratica) e gli estremi di iscrizione al Ruolo **dell'impresa** e cliccare su **SALVA E CHIUDI**.

|                               |                                      |                        | ^ |
|-------------------------------|--------------------------------------|------------------------|---|
| Comunicazione Unica Impresa   | Pratica di Comunicaz                 | ione Variazione        |   |
| Iscrizione                    | Variazione attivita' della sede   Di | chiarante              |   |
| Inizio attivita'              |                                      |                        |   |
| Variazione                    | Iscrizioni Albi o Ruoli              | Annulla Salva e Chiudi |   |
| Cessazione attivita'          |                                      |                        |   |
| Cancellazione                 |                                      |                        |   |
| Comunicazione Unica Artigiana | Data variazione:                     |                        |   |
| Iscrizione                    |                                      |                        |   |
| Variazione                    | Iscrizione nº 1                      |                        | _ |
| Cancellazione                 | Demonstrations Albert Develop        | the second             |   |
| Comunicazione Rete di Imprese | Denominazione Albo o Ruolo:          |                        |   |
| Iscrizione contratto          | Rilasciata da (Ente o Autorita):     | Lista Valori           |   |
| Modifica contratto            | Lettera:                             | Lista valori           |   |
| Cessazione contratto          | Data iscrizione:                     |                        |   |
| Course another                | Provincia:                           | Selezionare prov 🗸     |   |
| Cerca pratica                 | Numero                               |                        |   |
| C In Corso                    |                                      |                        |   |
| Inviate                       | Altre informazioni:                  |                        |   |
|                               |                                      | ~                      |   |
|                               |                                      |                        |   |
|                               | Iscrizione nº 2                      |                        |   |
|                               |                                      |                        |   |
|                               | Denominazione Albo o Ruolo:          | Lista valori 💌         |   |
|                               | Rilasciata da (Ente o Autorità):     | Lista valori 💌         |   |
|                               | Lettera:                             | Lista valori 🗸         |   |
|                               | Data iscrizione:                     |                        |   |
|                               | Provincia                            |                        |   |
|                               | riovincia.                           |                        |   |
|                               | Numero:                              |                        |   |
|                               |                                      |                        |   |
|                               | Altre informazioni:                  |                        | ~ |

Cliccare poi su AVANTI per proseguire.

#### Scheda GESTIONE RESPONSABILI ATTIVITA'.

(In caso di impresa individuale in cui l'attività sia esercitata solo dal titolare questa maschera non appare e, in ogni caso, non va compilata ma occorre cliccare su **AVANTI**).

Compilare il riquadro in cui viene chiesto di indicare "il numero di persone di cui vuoi comunicare l'iscrizione in Albi, Ruoli, Elenchi" (mettendo obbligatoriamente 1, in quanto con ciascuna pratica è richiedibile una sola tessera) e cliccare quindi sul pulsante **MODULO ISCRIZIONE**.

| Iscrizione       Aggiornamento posizione RI/REA   Gestione responsabili attivita' [Dichlarante ]         Variazione       Gestione Responsabili Attivita'         Cessazione attivita'       Queste funzioni si utilizzano per gestire le persone che rivestono particolari qualifiche o responsabilità tecniche previste di cui sia disposta la comunicazione alla camera di commercio.         Comunicazione Unica Artigiana       Indicare il numero di persone da nominare: ① Modulo Iscrizione         Variazione       Indicare il numero di persone da nominare: ① Modulo Iscrizione         Ocancellazione       Indicare il numero di persone da revocare: ① Modulo Iscrizione         Iscrizione contratto       Indicare il numero di persone di cui vuoi comunicare l'iscrizione in Albi,Ruoli,Elenchi: ② Modulo Iscrizione         Inoraso       Inti corso         Inviste       I campi contrassegnati con * sono necessari per la registrazione.                                                                                                    | Comunicazione Unica Impresa         | Pratica di Comunicazione Variazione                                                                                                    |             |                  |       |
|----------------------------------------------------------------------------------------------------|-------------------------------------|----------------------------------------------------------------------------------------------------|-------------|------------------|-------|
| Inizio attivita!       Aggiornamento posizione RUREA   Gestione responsabili attivita'   Dichiarante           Variazione       Gestione Responsabili Attivita'         Cancellazione       Queste funzioni si utilizzano per gestire le persone che rivestono particolari qualifiche o responsabilità tecniche previste di cui sia disposta la comunicazione alla camera di commercio.         Comunicazione Unica Artigiana       Indicare il numero di persone da nominare:        Modulo Iscrizione         Variazione       Indicare il numero di persone da nominare:        Modulo Iscrizione         Comunicazione Rete di Imprese       Indicare il numero di persone di cui vuoi comunicare l'iscrizione in Albi,Ruoli,Elenchi:        Modulo Iscrizione         Indicare il numero di persone di cui vuoi comunicare l'iscrizione in Albi,Ruoli,Elenchi:        Modulo Iscrizione         Indicare il numero di persone di cui vuoi comunicare l'iscrizione in Albi,Ruoli,Elenchi:        Modulo Iscrizione         Indicare il numero di persone di cui vuoi comunicare l'iscrizione in Albi,Ruoli,Elenchi:        Modulo Iscrizione         In corso       Dati RI registrati       Indietro       Avanti       Salva Parziale       Salva Totale         I campi contrassegnati con * sono necessari per la registrazione.       I campi contrassegi a mezzo del servizio Telemaco       Leggi l'informativa per la Legge sulla Privacy per i dati trasmessi a mezzo del servizio Telemaco                                                                            | D Iscrizione                        | Tracea di comanicazione variazione                                                                                                    |             |                  |       |
| Variazione       Gestione Responsabili Attivita'         Cancellazione       Queste funzioni si utilizzano per gestire le persone che rivestono particolari qualifiche o responsabilità tecniche previste di cui sia disposta la comunicazione alla camera di commercio.         Comunicazione Unica Artigiana       Indicare il numero di persone da nominare:         Variazione       Indicare il numero di persone da nominare:         Variazione       Indicare il numero di persone da revocare:         Ocancellazione       Indicare il numero di persone da revocare:         Indicare il numero di persone da revocare:       Modulo Iscrizione         Indicare il numero di persone da revocare:       Modulo Iscrizione         Indicare il numero di persone da revocare:       Modulo Iscrizione         Indicare il numero di persone di cui vuoi comunicare l'Iscrizione in Albi, Ruoli, Elenchi:       Modulo Iscrizione         Indicare are il numero di persone di cui vuoi comunicare l'Iscrizione in Albi, Ruoli, Elenchi:       Modulo Iscrizione         Dati RI registrati       Indietro       Avanti       Salva Parziale       Salva Totale         I campi contrassegnati con * sono necessari per la registrazione.       I campi contrassegnati con * sono necessari per la registrazione.       Legoi l'Informativa per la Legoe sulla Privacy per i dati trasmessi a mezzo del servizio Telemaco                                                                                                    | Inizio attivita'                    | Aggiornamento posizione RI/REA   Gestione responsabili attivita'   Dichiarante                                                                                  |             |                  |       |
| <ul> <li>Cessazione attivita'</li> <li>Cancellazione</li> <li>Cancellazione</li> <li>Uceste funzioni si utilizzano per gestire le persone che rivestono particolari qualifiche o responsabilità tecniche previste di cui sia disposta la comunicazione alla camera di commercio.</li> <li>Iscrizione</li> <li>Variazione</li> <li>Cancellazione</li> <li>Cancellazione</li> <li>Cancellazione</li> <li>Cancellazione</li> <li>Cancellazione</li> <li>Comunicazione Rete di Imprese</li> <li>Iscrizione contratto</li> <li>Modulo Iscrizione</li> <li>Indicare il numero di persone da revocare:</li> <li>Indicare il numero di persone da revocare:</li> <li>Modulo Iscrizione</li> <li>Indicare il numero di persone di cui vuoi comunicare l'iscrizione in Albi,Ruoli,Elenchi:</li> <li>Modulo Iscrizione</li> <li>Dati RI registrati</li> <li>Indietro</li> <li>Avanti</li> <li>Salva Parziale</li> <li>Salva Totale</li> <li>I campi contrassegnati con * sono necessari per la registrazione.</li> <li>Lecci l'informativa per la Lecce sulla Privacy per i dati trasmessi a mezzo del servizio Telemaco</li> </ul>                                                                                                    | D Variazione                        | Gestione Responsabili Attivita'                                                                                                    |             |                  |       |
| <ul> <li>Cancellazione</li> <li>Queste funzioni si utilizzano per gestire le persone che rivestono particolari qualifiche o responsabilità tecniche previste di cui sia disposta la comunicazione alla camera di commercio.</li> <li>Iscrizione</li> <li>Variazione</li> <li>Cancellazione</li> <li>Cancellazione</li> <li>Cancellazione</li> <li>Cancellazione</li> <li>Cancellazione</li> <li>Cancellazione</li> <li>Cancellazione</li> <li>Cancellazione</li> <li>Cancellazione</li> <li>Cancellazione</li> <li>Cancellazione</li> <li>Cancellazione</li> <li>Cancellazione</li> <li>Indicare il numero di persone da nominare:</li> <li>Modulo Iscrizione</li> <li>Indicare il numero di persone di cui vuoi comunicare l'iscrizione in Albi, Ruoli, Elenchi:</li> <li>Modulo Iscrizione</li> <li>Indicare il numero di persone di cui vuoi comunicare l'iscrizione in Albi, Ruoli, Elenchi:</li> <li>Modulo Iscrizione</li> <li>Indicare il numero di persone di cui vuoi comunicare l'iscrizione in Albi, Ruoli, Elenchi:</li> <li>Modulo Iscrizione</li> <li>Dati RI registrati</li> <li>Indietro</li> <li>Avanti</li> <li>Salva Parziale</li> <li>Selva Totale</li> <li>I campi contrassegnati con * sono necessari per la registrazione.</li> </ul>                                                                                                    | Cessazione attivita'                |                                                                                                    |             |                  |       |
| Comunicazione Unica Artigiana   Iscrizione   Variazione   Cancellazione   Comunicazione Rete di Imprese   Iscrizione contratto   Modifica contratto   Modifica contratto   Cersazione contratto   Dati RI registrati   Indietro   Avanti   Salva Parziale   Salva Totale   I campi contrassegnati con * sono necessari per la registrazione.                                                                                                    | Cancellazione                       | Queste funzioni si utilizzano per gestire le persone che rivestono particolari qualifiche o r<br>di cui sia disposta la comunicazione alla camera di commercio. | esponsabili | tà tecniche prev | viste |
| <ul> <li>Iscrizione</li> <li>Variazione</li> <li>Cancellazione</li> <li>Cancellazione</li> <li>Indicare il numero di persone da nominare:</li> <li>Indicare il numero di persone da revocare:</li> <li>Modulo Iscrizione</li> <li>Indicare il numero di persone da revocare:</li> <li>Modulo Revoca</li> <li>Indicare il numero di persone da revocare:</li> <li>Indicare il numero di persone da revocare:</li> <li>Indicare il numero di persone da revocare:</li> <li>Indicare il numero di persone da revocare:</li> <li>Indicare il numero di persone di cui vuoi comunicare l'iscrizione in Albi,Ruoli,Elenchi:</li> <li>Modulo Iscrizione</li> <li>Indicare il numero di persone di cui vuoi comunicare l'iscrizione in Albi,Ruoli,Elenchi:</li> <li>Modulo Iscrizione</li> <li>Indicare il numero di persone di cui vuoi comunicare l'iscrizione in Albi,Ruoli,Elenchi:</li> <li>Modulo Iscrizione</li> <li>Indicare il numero di persone di cui vuoi comunicare l'iscrizione in Albi,Ruoli,Elenchi:</li> <li>Modulo Iscrizione</li> <li>Indicare il numero di persone di cui vuoi comunicare l'iscrizione in Albi,Ruoli,Elenchi:</li> <li>Modulo Iscrizione</li> <li>Indicare il numero di persone di cui vuoi comunicare l'iscrizione in Albi,Ruoli,Elenchi:</li> <li>Modulo Iscrizione</li> <li>Indicare il numero di persone di cui vuoi comunicare l'iscrizione in Albi,Ruoli,Elenchi:</li> <li>Dati RI registrati</li> <li>Indietro Avanti Salva Parziale</li> <li>Selva Totale</li> <li>I campi contrassegnati con * sono necessari per la registrazione,</li> </ul> | Comunicazione Unica Artigiana       |                                                                                                    |             |                  |       |
| <ul> <li>Variazione</li> <li>Cancellazione</li> <li>Indicare il numero di persone da revocare:</li> <li>Modulo Revoca</li> <li>Indicare il numero di persone di cui vuoi comunicare l'iscrizione in Albi,Ruoli,Elenchi:</li> <li>Modulo Iscrizione</li> <li>Iscrizione contratto</li> <li>Modifica contratto</li> <li>Cessazione contratto</li> <li>Cessazione contratto</li> <li>Dati RI registrati</li> <li>Indietro</li> <li>Avanti</li> <li>Salva Parziale</li> <li>Salva Totale</li> <li>I campi contrassegnati con * sono necessari per la registrazione.</li> </ul>                                                                                                    | Iscrizione                          | Indicare il numero di persone da nominare:                                                                                                    |             | Modulo Iscrizio  | ne    |
| <ul> <li>Cancellazione</li> <li>Cancellazione</li> <li>Indicare il numero di persone da revocare: U Modulo Revoca</li> <li>Indicare il numero di persone di cui vuoi comunicare l'iscrizione in Albi,Ruoli,Elenchi: O Modulo Iscrizione</li> <li>Iscrizione contratto</li> <li>Cessazione contratto</li> <li>Cessazione contratto</li> <li>Dati RI registrati Indietro Avanti Salva Parziale Salva Totale</li> <li>Inviate</li> <li>I campi contrassegnati con * sono necessari per la registrazione.</li> </ul>                                                                                                    | Variazione                          |                                                                                                    |             |                  |       |
| Comunicazione Rete di Imprese       Indicare il numero di persone di cui vuoi comunicare l'iscrizione in Albi,Ruoli,Elenchi:          (             Modulo Iscrizione             Modulo Iscrizione          Indicare il numero di persone di cui vuoi comunicare l'iscrizione in Albi,Ruoli,Elenchi:          (             Modulo Iscrizione          Modifica contratto          Dessazione contratto           Dati RI registrati         Indietro         Avanti         Salva Parziale         Salva Totale         I campi contrassegnati con         sono necessari per la registrazione.          Leogi l'informativa per la Leoge sulla Privacy per i dati trasmessi a mezzo del servizio Telemaco                                                                                                    | Cancellazione                       | Indicare il numero di persone da revocare:                                                                                                    |             | Modulo Revoca    |       |
| <ul> <li>D Iscrizione contratto</li> <li>Modifica contratto</li> <li>Cessazione contratto</li> <li>Cessazione contratto</li> <li>Cessazione contratto</li> <li>Dati RI registrati Indietro Avanti Salva Parziale Salva Totale</li> <li>In corso</li> <li>Inviate</li> <li>Inviate</li> <li>I campi contrassegnati con * sono necessari per la registrazione.</li> </ul>                                                                                                    | Comunicazione Rete di Imprese       | Indicare il numero di persone di cui vuoi comunicare l'iscrizione in Albi,Ruoli,Elenchi:                                                                        | 0           | Modulo Iscrizio  | ine   |
| <ul> <li>Modifica contratto</li> <li>Cessazione contratto</li> <li>Cessazione contratto</li> <li>Dati RI registrati</li> <li>Indietro</li> <li>Avanti</li> <li>Salva Parziale</li> <li>Salva Totale</li> <li>Inviate</li> <li>I campi contrassegnati con * sono necessari per la registrazione.</li> </ul>                                                                                                    | Iscrizione contratto                |                                                                                                    | 10 10 10    |                  |       |
| <ul> <li>Cessazione contratto</li> <li>Dati RI registrati</li> <li>Indietro</li> <li>Avanti</li> <li>Salva Parziale</li> <li>Salva Totale</li> <li>Inviate</li> <li>I campi contrassegnati con * sono necessari per la registrazione.</li> </ul>                                                                                                    | Modifica contratto                  |                                                                                                    |             |                  |       |
| Cerca pratica       Dati RI registrati       Indietro       Avanti       Salva Parziale       Salva Totale         In corso       Inviate       I campi contrassegnati con * sono necessari per la registrazione.       I campi contrassegnati con * sono necessari per la registrazione.         Leggi l'informativa per la Legge sulla Privacy per i dati trasmessi a mezzo del servizio Telemaco       Salva Parziale       Salva Totale                                                                                                    | Cessazione contratto                |                                                                                                    |             |                  |       |
| In corso     Inviate     I campi contrassegnati con * sono necessari per la registrazione.  Leggi l'informativa per la Legge sulla Privacy per i dati trasmessi a mezzo del servizio Telemaco                                                                                                    | Cerca pratica                       | Dati RI registrati Indietro Avanti Salva Parziale Salva Totale                                                                                                  |             |                  |       |
| Inviate       I campi contrassegnati con * sono necessari per la registrazione.         Leggi l'informativa per la Legge sulla Privacy per i dati trasmessi a mezzo del servizio Telemaco                                                                                                    | D In corso                          |                                                                                                    |             |                  |       |
| I campi contrassegnati con * sono necessari per la registrazione.         Leggi l'informativa per la Legge sulla Privacy per i dati trasmessi a mezzo del servizio Telemaco                                                                                                    | Inviate                             |                                                                                                    |             |                  |       |
| Leggi l'informativa per la Legge sulla Privacy per i dati trasmessi a mezzo del servizio Telemaco                                                                                                    |                                     | I campi contrassegnati con * sono necessari per la registrazione.                                                                                               |             |                  |       |
| Leggi l'informativa per la Legge sulla Privacy per i dati trasmessi a mezzo del servizio Telemaco                                                                                                    |                                     |                                                                                                    |             |                  |       |
| Leggi l'informativa per la Legge sulla Privacy per i dati trasmessi a mezzo del servizio Telemaco                                                                                                    |                                     |                                                                                                    |             |                  |       |
| Leggi l'informativa per la Legge sulla Privacy per i dati trasmessi a mezzo del servizio Telemaco                                                                                                    |                                     |                                                                                                    |             |                  |       |
| Leddi i informativa per la Ledde sulla Privacy per i dati trasmessi a mezzo del servizio i elemaco                                                                                                    | I and the formation and the second  |                                                                                                    |             |                  |       |
|                                                                                                    | Leggi i informativa per la Legge su | ila Privacy per i dati trasmessi a mezzo dei servizio Telemaco                                                                                                  |             |                  |       |

Compilare la maschera seguente con i dati richiesti. Poiché la persona di cui indicare i dati deve essere già presente in visura, selezionarla tramite il pulsante LISTA PERSONE per recuperarne i dati.

Completare con gli estremi di iscrizione al soppresso Ruolo agenti di affari in mediazione che il soggetto possiede a titolo individuale.

| 🖉 ComunicaStarweb - Sportello Te                                                                                                    | lematico Artigiani e Registro Impre                                                                                  | se - W                                       | indows Internet                            | Explorer                 |               |                         |                  |
|----------------------------------------------------------------------------------------------------|----------------------------------------------------------------------------------------------------|----------------------------------------------|--------------------------------------------|--------------------------|---------------|-------------------------|------------------|
| G - Kn http://starweb.infocam                                                                                                    | ere.it/starweb/                                                                                                    |                                              |                                            |                          | 🖌 🎸 🗙 Goo     | gle                     | P -              |
| File Modifica Visualizza Preferiti<br>Google                                                                                                    | Strumenti 2<br>Cerca 🖗 🍏 🚡 🕶 💌 👻 Se                                                                                  | egnalibri                                    | ✓ ABC Controllo ✓                          | a î<br>7 ö Traduci ▼ 📑 I | nvia a+ 🏼 🖉   |                         | 🔘 Impostazioni 🗸 |
| 😪 🏟 🔠 🔹 🚮 ComunicaStarweb -                                                                                                    | Sport X 🕑 In evidenza — Intranet Bo                                                                                  | lo                                           |                                            |                          |               | 🖶 🔹 🔂 Pagi <u>n</u> a 🔹 | 🕼 Strumenti 🔹 🍈  |
| Comunicazione Unica Impresa<br>D Iscrizione<br>D Inizio attivita'<br>D Variazione                                                                                                    | Pratica di Comunicaz<br>Variazione attivita' della sede   Ge<br>Gestione Responsabili                                | ione<br>stione                               | e Variazione<br>responsabili attivi<br>ita | 8<br>ta'   Dichiarante   |               |                         | ······           |
| Cessazione attivita'                                                                                                    |                                                                                                    |                                              |                                            |                          |               |                         |                  |
| <ul> <li>Cancellazione</li> <li>Comunicazione Unica Artigiana</li> <li>Iscrizione</li> <li>Variazione</li> <li>Cancellazione</li> <li>Comunicazione Rete di Imprese</li> <li>Iscrizione contratto</li> <li>Modifica contratto</li> <li>Cessazione contratto</li> <li>Cerca pratica</li> </ul> | Iscrizione Responsabile Attiv<br>Codice Fiscale: *<br>Cognome: *<br>Nome: *<br>Data di Nascita: *<br>Cittadinanza: * | Avar<br>ità<br>RSSM<br>ROSS<br>MARI<br>01/01 | IRA85A01H501Z<br>0<br>//1985               | Controlla CF             | Lista Persone | Cancella Tutto          | ) <u>Contrc</u>  |
| D In corso                                                                                                    |                                                                                                    |                                              | 1                                          |                          |               |                         |                  |
| Inviate                                                                                                    | Luogo di Nascita<br>Stato: *<br>Provincia: *<br>Comune: *<br>Rappresentante dell'impresa: *                          | I<br>BO<br>BOLO<br>NO                        | ITALIA<br>BOLOGNA<br>GNA                   | ×                        | <b>&gt;</b>   |                         |                  |
| 4                                                                                                    | Domicilio                                                                                                    | 100                                          |                                            |                          |               |                         |                  |
|                                                                                                    |                                                                                                    |                                              |                                            |                          | 🧐 Intrane     | et locale               | € 100% ·         |

Al termine della compilazione cliccare su SALVA E CHIUDI e quindi cliccare su AVANTI.

Nella maschera **DICHIARANTE** indicare il soggetto che invierà la pratica al Registro Imprese (titolare/legale rappresentante/professionista incaricato, delegato o altro).

| 😋 💽 👻 🔚 http://starweb.infocam                                                        | iere.it/starweb/index.jsp                                                                       |                                                                        |                                                                                         |                                                               | 🖌 🚱 🗙 Google                                                     | - ٩                                           |
|---------------------------------------------------------------------------------------|-------------------------------------------------------------------------------------------------|------------------------------------------------------------------------|-----------------------------------------------------------------------------------------|---------------------------------------------------------------|------------------------------------------------------------------|-----------------------------------------------|
| Eile Modifica Visualizza Preferiti S                                                  | trumenti <u>?</u>                                                                               |                                                                        |                                                                                         |                                                               |                                                                  |                                               |
| 😪 🏟 🔠 🕶 尻 ComunicaStarweb -                                                           | Sport 🗙 🕑 InfoCamere                                                                            | — Intranet Bolo                                                        |                                                                                         |                                                               | 🙆 • 🗟 - 🖶 • 🔂 Pa                                                 | agina 🗕 🎯 Strumenti 🚽                         |
| CCIAA destinataria: BO                                                                | 1                                                                                               | Home                                                                   | Decodifiche   🞽 🕻                                                                       | Guida ComunicaStar                                            | rweb   😂 Altra regione   (                                       | 🕐 Help   Esci 🕨   🍙                           |
| Comunicazione Unica Impresa<br>D Iscrizione<br>D Inizio attivita'                     | Pratica di Con<br>Variazione attivita' della                                                    | nunicazione                                                            | Variazione                                                                              |                                                               |                                                                  |                                               |
| <ul><li>2 Variazione</li><li>2 Cessazione attivita'</li><li>3 Cancellazione</li></ul> | Dati del Dichiarante                                                                            | 🗌 ricorda dati (                                                       | del dichiarante                                                                         |                                                               |                                                                  |                                               |
| Comunicazione Unica Artigiana                                                         | Codice Fiscale: *                                                                               | RSSMRA85A01H50                                                         | 1Z                                                                                      |                                                               |                                                                  |                                               |
| Iscrizione                                                                            | Cognome: *                                                                                      | ROSSI                                                                  |                                                                                         |                                                               |                                                                  |                                               |
| D Variazione                                                                          | Nome:*                                                                                          | MARIO                                                                  |                                                                                         |                                                               |                                                                  |                                               |
| Cancellazione                                                                         | Qualifica: *                                                                                    | DELEGATO                                                               |                                                                                         |                                                               |                                                                  |                                               |
| Comunicazione Rete di Imprese                                                         | Telefono: *                                                                                     | 051000000                                                              |                                                                                         |                                                               |                                                                  |                                               |
| Iscrizione contratto                                                                  | reletono.                                                                                       |                                                                        |                                                                                         |                                                               |                                                                  |                                               |
| Modifica contratto                                                                    | E-mail o PEC: *                                                                                 | PROVA                                                                  | @ PROVAPEC.IT                                                                           | 12                                                            |                                                                  |                                               |
| Cessazione contratto                                                                  | Domicilio elettronic                                                                            | o (nocta Elottr                                                        | onica Cortificata)                                                                      | doll'improca do                                               | vo notificaro lo ricovuto                                        | provicto                                      |
| Cerca pratica                                                                         | Domicilio elettionic                                                                            | o (posta cieta)                                                        | unca certificata)                                                                       | den mpresa do                                                 | ve nouncare le neevate                                           | previsce                                      |
| In corso                                                                              | La casella PEC indica<br>E' possibile indicare l<br>L'iscrizione o la modi<br>Domicilio di PEC: | ta sarà utilizzata<br>la casella PEC de<br>fica della casella<br>PROVA | a solo per le comuni<br>Il'intermediario inca<br>a PEC nel Registro In<br>@ provapec.it | cazioni relative a<br>aricato dall'impre<br>mprese si richied | lla pratica, non sarà regis<br>esa.<br>e compilando l'analogo da | trata nel Registro II<br>to presente nella si |
|                                                                                       |                                                                                                 |                                                                        |                                                                                         |                                                               |                                                                  |                                               |
|                                                                                       | Richiesta di poter att                                                                          | ivare un indirizz                                                      | o PEC                                                                                   |                                                               |                                                                  |                                               |
|                                                                                       | Richiesta indirizzo                                                                             | PEC (in cas                                                            | so di richiesta è necess                                                                | sario compilare il ca                                         | mpo Email Notifica attivazione                                   | PEC)                                          |
|                                                                                       | Email Notifica attiva                                                                           | zione PEC:                                                             | @                                                                                       |                                                               |                                                                  |                                               |
|                                                                                       |                                                                                                 |                                                                        |                                                                                         |                                                               |                                                                  |                                               |
|                                                                                       |                                                                                                 |                                                                        |                                                                                         |                                                               |                                                                  |                                               |

Selezionare l'opzione **BOLLO ASSOLTO IN ENTRATA (BOLLO VIRTUALE)** e quindi cliccare su **SALVA TOTALE**:

|                                                                 |                                                                                                    | . k                                                                                                |
|-----------------------------------------------------------------|----------------------------------------------------------------------------------------------------|----------------------------------------------------------------------------------------------------|
| omicilio elettror                                               | nico (posta Elettronica Certificata) dell'impresa dove notificare le ricevute p                                                                                                    | previste                                                                                           |
| a casella PEC indi<br>' possibile indicat<br>'iscrizione o la m | icata sarà utilizzata solo per le comunicazioni relative alla pratica, non sarà registr<br>re la casella PEC dell'intermediario incaricato dall'impresa.<br>odifica della casella PEC nel Registro Imprese si richiede compilando l'analogo dato                                                               | ata nel Registro Imprese e non comparirà in Visura.<br>presente nella sezione "Sede dell'Impresa". |
| Domicilio di PEC:                                               | * INDIRIZZOPEC 👔 legalmail.it                                                                                                    |                                                                                                    |
| odalita' di prese                                               | entazione                                                                                                    |                                                                                                    |
| CIAA destinataria                                               | a: BOLOGNA                                                                                                    |                                                                                                    |
| Modo Bollo:                                                     | * BOLLO ASSOLTO IN ENTRATA (BOLLO VIRTUALE)                                                                                                    |                                                                                                    |
| ventuali estremi                                                | di autorizzazione per l'assolvimento virtuale                                                                                                    |                                                                                                    |
| el bollo in distinta                                            | a : BO: aut. n. 39353 del 14.09.2000                                                                                                    |                                                                                                    |
| Scegli 🗹                                                        | Il dichiarante ELEGGE (deselezionare in caso di non elezione) domicijo speciale, per tutti gli i<br>7 procedimento, presso l'indirizzo di posta elettronica del soggetto che provvede alla trasmissi<br>1a facoltà di presentare, su richiesta dell'ufficio, eventuali rettifiche d'errori formali inerenti la | atti e le comunicazioni inerenti il<br>one telematica, a cui viene conferita<br>a modulistica.     |
| Dati RI registrati                                              | Indietro Avanti Salva Parziale Salva Totale                                                                                                    |                                                                                                    |
| I campi c                                                       | ontrassegnati con * sono necessari per la registrazione.                                                                                                    |                                                                                                    |
| Privacy per i dati tras                                         | smessi a mezzo del servizio Telemaco                                                                                                    |                                                                                                    |
|                                                                 |                                                                                                    |                                                                                                    |

<u>A questo punto la pratica è creata</u> ed è stato assegnato il relativo codice. Nella maschera **DETTAGLIO PRATICA** cliccare su **DEFINISCI MODELLO**:

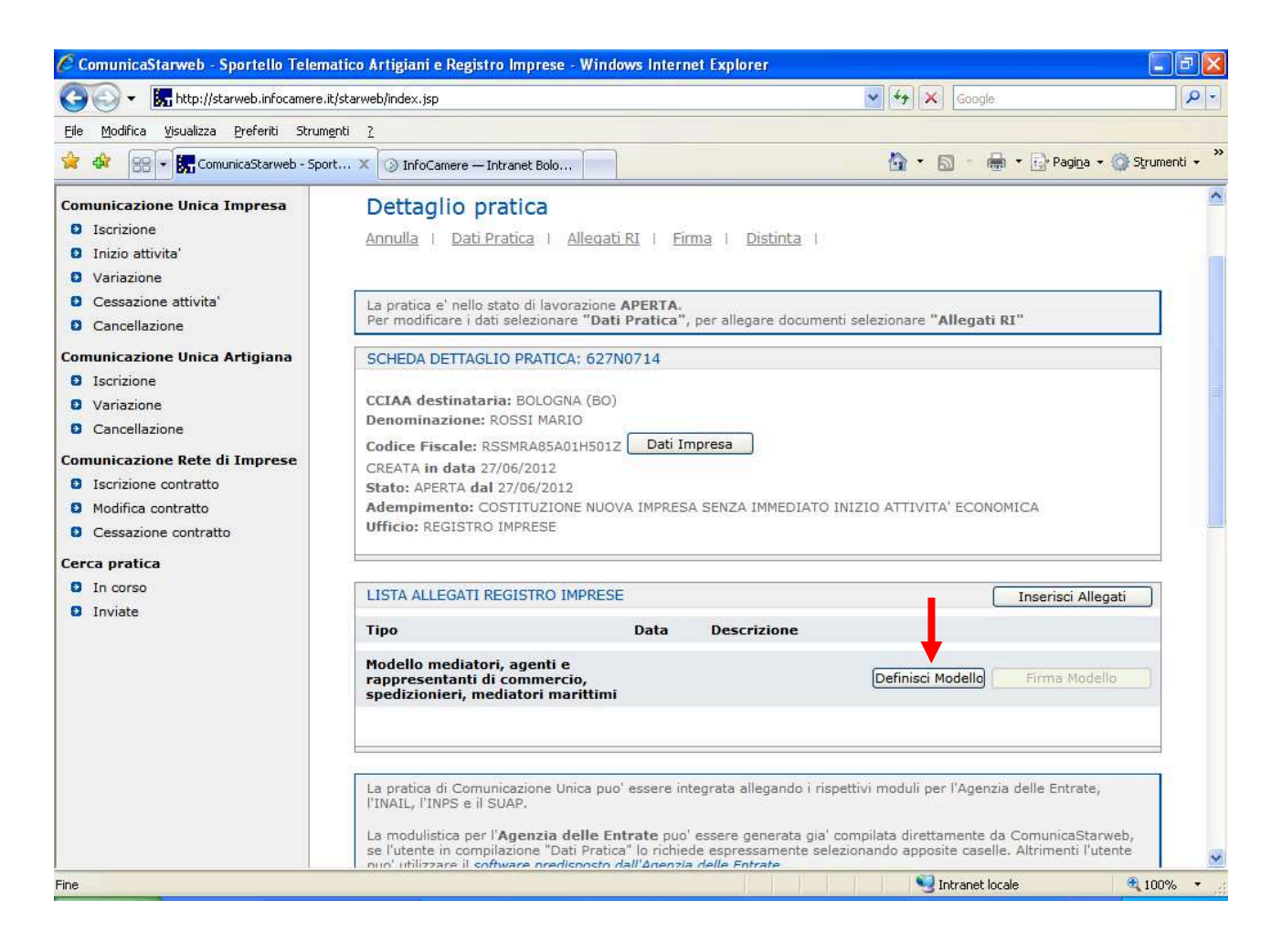

Dapprima inserire l'attività, il codice fiscale del soggetto che compila il modulo (recuperandolo dalla lista persone), <u>che dovrà essere il titolare/legale rappresentante dell'impresa</u>. Come requisito abilitativo selezionare PRECEDENTE ISCRIZIONE. Cliccare su **MODELLO ATTIVITA**':

| 🖉 ComunicaStarweb - Sportello Te                                                                                                    | lematico Artigiani e Registro Imprese - Win                                                                                                    | idows Internet Explorer           |                    |                          |
|----------------------------------------------------------------------------------------------------|----------------------------------------------------------------------------------------------------|-----------------------------------|--------------------|--------------------------|
| 😋 💽 👻 🎆 http://starweb.infocam                                                                                                    | ere.it/starweb/index.jsp                                                                                                    | ~                                 | Google             | <u>م</u>                 |
| Eile Modifica Visualizza Preferiti S                                                                                                    | trumenti <u>?</u>                                                                                                    |                                   |                    |                          |
| 😪 🏟 🔠 🖲 🐨                                                                                                    | Sport 🗙 🕥 InfoCamere — Intranet Bolo                                                                                                    |                                   | 🟠 • 🖻 • 🖶 • 🖻      | r Pagina 👻 🌍 Strumenti 👻 |
| comunica<br>(starweb) il servi<br>della c                                                                                                    | zio per la compilazione<br>omunicazione <mark>unica</mark>                                                                                                    |                                   | Ve                 | rsione: 3.4.7            |
| Utente connesso: I<br>CCIAA destinataria: BO                                                                                                    | Home 🖸                                                                                                    | Decodifiche 🔡 Guida ComunicaStarw | eb 😂 Altra regione | 🕐 Help 📔 Esci 🕨 📔        |
| Comunicazione Unica Impresa<br>Iscrizione<br>Inizio attivita'<br>Variazione<br>Cessazione attivita'<br>Cancellazione<br>Comunicazione Unica Artigiana<br>Iscrizione<br>Variazione<br>Cancellazione<br>Cancellazione<br>Comunicazione Rete di Imprese<br>Iscrizione contratto<br>Modifica contratto<br>Cessazione contratto | Gestione modelli attività s<br>Tipologia attività<br>Scegli il tipo di attività: * AGENTI DI AFF<br>Compilazione Modello attività<br>In qualità di titolare/legge rappresentar<br>Codice Fiscale: * RSSMRA85A01H501Z<br>Solo in caso di FIRMA GRAFICA è necess<br>Requisito abilitativo: * PRECEDENTE IS | FARI IN MEDIAZIONE                | : Modello Attività | )                        |
| Cerca pratica<br>In corso<br>Inviate                                                                                                    | Compilazione Modello Intercalare R<br>Nr. di modelli da compilare: 0 💌<br>Aggiunta di eventuali allegati in PDF                                                                                                    | equisiti<br>F/A                   |                    |                          |
| <                                                                                                    | 1                                                                                                    |                                   |                    | 2                        |
|                                                                                                    |                                                                                                    |                                   | 🧐 Intranet locale  | € 100% +                 |

Il modello risulta già compilato nei dati anagrafici.

| 🖉 ComunicaStarweb - Sportello Te                                                             | lematico Artigiani                                                                                                    | e Registro Imprese - Windows Int                              | ernet Explorer                  |                              | E 7 🔀                               |  |  |
|----------------------------------------------------------------------------------------------|----------------------------------------------------------------------------------------------------|---------------------------------------------------------------|---------------------------------|------------------------------|-------------------------------------|--|--|
| 😋 🕞 👻 🔚 http://starweb.infocam                                                               | ere.it/starweb/index.js                                                                                                    | p                                                             |                                 | 🖌 🎸 🗙 🛛 Google               | ₽ -                                 |  |  |
| Eile Modifica Visualizza Preferiti Si                                                        | rumenti <u>?</u>                                                                                                    |                                                               |                                 |                              |                                     |  |  |
| 😭 🏟 🔠 🕶 📴 ComunicaStarweb -                                                                  | Sport 🗙 🛞 InfoC                                                                                                    | amere — Intranet Bolo                                         |                                 | 🙆 • 📾 • 👼 • 🗟                | • Pagi <u>n</u> a 👻 🎯 Strumenti 👻 🌺 |  |  |
| CCIAA destinataria: BO                                                                       |                                                                                                    | Home   🞦 Decodific                                            | he   🔡 Guida ComunicaStar       | web   😅 Altra regione        | 🕐 Help   Esci 🕨   🔥                 |  |  |
| Comunicazione Unica Impresa<br>Iscrizione<br>Inizio attivita'                                | Modello M                                                                                                    | EDIATORI                                                      |                                 |                              | 1                                   |  |  |
| <ul><li>Variazione</li><li>Cessazione attivita'</li><li>Cancellazione</li></ul>              | Intestazione                                                                                                    |                                                               |                                 |                              |                                     |  |  |
| Comunicazione Unica Artigiana                                                                |                                                                                                    |                                                               |                                 |                              |                                     |  |  |
| <ul><li>Iscrizione</li><li>Variazione</li><li>Cancellazione</li></ul>                        | Il sottoscritto: ROSSI MARIO<br>C.F.: RSSMRA85A01H501Z                                                                                                    |                                                               |                                 |                              |                                     |  |  |
| Comunicazione Rete di Imprese I Iscrizione contratto Modifica contratto Cessazione contratto | Sezione Anagr                                                                                                    | afica<br>i titolare/legale rappresentante<br>re dell'impresa: | ROSSI MARIO                     |                              |                                     |  |  |
| Cerca pratica<br>D In corso                                                                  | C.F.:                                                                                                    |                                                               | RSSMRA85A01H501Z                |                              |                                     |  |  |
| D Inviate                                                                                    | (compilare le sott                                                                                                    | ostanti sezioni come necessario, cor                          | 'X' sulle caselle di scelta)    |                              |                                     |  |  |
|                                                                                              | A Impresa di mediazione (compilare la sezione anagrafica impresa, la sezione 'SCIA' e 'Requisiti', eventuali sezioni<br>'Modifiche' e 'Formulari')          |                                                               |                                 |                              |                                     |  |  |
|                                                                                              | B Impresa di mediazione nel periodo transitorio (compilare la sezione anagrafica impresa e la sezione 'Aggiornamento posizione') art. 11, c. 1, del decreto |                                                               |                                 |                              |                                     |  |  |
|                                                                                              | C Mediatore nor<br>del decreto                                                                                                    | n svolgente l'attività fase 'a reg                            | ime' (compilare la sezione 'Isc | rizione Apposita sezione (a  | a regime)') art. 8                  |  |  |
| <                                                                                            | D Mediatore no                                                                                                    | n svolgente l'attività fase transi                            | toria (compilare la sezione 'Is | crizione Apposita sezione (1 | transitorio)') art. 11, 💌           |  |  |
| Fine                                                                                         |                                                                                                    |                                                               |                                 | S Intranet locale            | <b>2</b> 100% •                     |  |  |

#### Posizionarsi sul campo **NOTE** ed inserire la seguente dicitura: SI RICHIEDE IL RILASCIO DELLA TESSERA DI RICONOSCIMENTO DEL SIG. .....

# Si precisa che il modello C32 va sempre compilato dal titolare/legale rappresentante dell'impresa anche se la tessera richiesta riguarda un altro soggetto.

Quindi cliccare su SALVA PDF.

|                                       |                                                                                                    | ^        |
|---------------------------------------|----------------------------------------------------------------------------------------------------|----------|
|                                       | Segnalal'inizio dell' attività di mediatore occasionale in uno o più dei seguenti settori indicati sui moduli REA della sopraindicata pratica(riquadro Albi) :                                                                                                    |          |
|                                       | • agenti immobiliari                                                                                                    |          |
|                                       | agenti con mandato a titolo oneroso                                                                                                    |          |
|                                       | agenti merceologici(indicare le categorie merceologiche sui riquadri attività dei moduli REA)                                                                                                    |          |
|                                       | agenti in servizi vari (indicare le categorie di servizi sui riquadri attività dei moduli REA)                                                                                                    |          |
|                                       | dalla data di presentazione del modello fino alla seguente data:                                                                                                    |          |
|                                       | (riportare la data di cessazione dell'attivita' occasionale anche nel riquadro di descrizione dell'attivita' del modulo I1)                                                                                                    | 1        |
|                                       | a tal fine dichiara, ai sensi degli articoli 46 e 47 del D.P.R. n. 445 del 2000, consapevole delle responsabilita'<br>penali cui puo' andare incontro in caso di false dichiarazioni, ai sensi dell'articolo 76 del medesimo D.P.R.<br>che ha (barrare l'ipotesi che interessa):                                                                                                    |          |
|                                       | stipulato il primo contratto di assicurazione professionale (di cui allega copia)                                                                                                    |          |
|                                       | 🔲 sottoscritto l'ultimo rinnovo del contratto di assicurazione professionale (di cui allega copia)                                                                                                    |          |
|                                       | <ul> <li>che e' in possesso dei requisiti di egge come risultante dalla sezione REQUISITI compilata nel presente modello;</li> <li>che non ha presentato altre domende di mediazione occasionale nel corso dell'ultimo anno.</li> </ul>                                                                                                    |          |
|                                       | SI RICHIEDE IL RILASCIO DELLA TESSERA DI RICONOSCIMENTO<br>DEL SIG. ??                                                                                                    |          |
|                                       | Informativa prevista dall'art. 13 del decreto legislativo n. 196 del 2003:<br>i dati ecquisiti saranno utilizzati esclusivamente per il procedimento amministrativo in corso. La presentazione dell'istanza presuppone che gli interessati abb<br>letto informativa contenuta nel foglio 'Privacy' disponibile sui siti internet e agli sportelli di ciascuna camera di commercio. I dati acquisiti potranno essere u<br>per ci municazioni relative alla procedura per i quali sono stati acquisiti.<br>Titola e del trattamento è la Camera di commercio presso la quale è presentato il modello. | ia<br>ut |
|                                       | Salva PDF (Annulla)                                                                                                    |          |
| Leggi l'informativa per la Legge sull | a privary ner i dati trasmessi a mezzo del servizio Telemaro                                                                                                    |          |
| cooperation modera per la ceope sul   |                                                                                                    | ~        |
| <                                     |                                                                                                    | £        |

A questo punto, se il soggetto di cui si sta chiedendo la tessera è il titolare o il legale rappresentante dell'impresa, che ha già compilato il MODELLO ATTIVITA', nella schermata successiva cliccare su SALVA E CHIUDI.

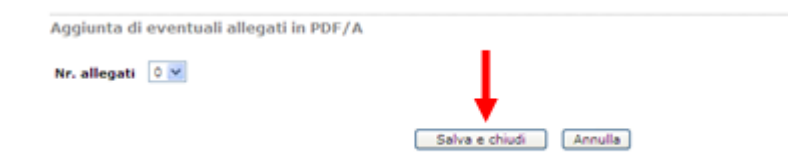

Se invece si sta chiedendo la tessera di un'altra persona (collaboratore, dipendente, collaboratore familiare), sarà necessario per quest'ultimo la compilazione di un intercalare REQUISITI

| Compilazione Modello Int     | tercalare Requisiti |
|------------------------------|---------------------|
| Nr. di modelli da compilare: | 0 🗸                 |
|                              |                     |

Il numero di intercalari da selezionare è sempre 1, dal momento che è possibile richiedere una sola tessera per ogni pratica inviata. Inserire pertanto il codice fiscale del soggetto richiedente la tessera, il requisito abilitativo e cliccare su INTERCALARE REQUISITI.

Nel modello è sufficiente inserire cognome e nome del richiedente la tessera e cliccare su SALVA PDF.

## Sottoscrizione del modulo mediatori

### Cliccare su FIRMA in corrispondenza del mod C32-MODELLO-MEDIATORI.pdf

| ComunicaStarweb - Sportello Telematico Artigiani e Registro Imprese - Windows Internet Explor                                                                                                    | rer                                                       |                               |
|----------------------------------------------------------------------------------------------------|-----------------------------------------------------------|-------------------------------|
| Content of the second second s | Google                                                    | P -                           |
| Eile Modifica Visualizza Preferiti Strumenti 2<br>Google C → Cerca 0 🚳 🎝 → M → 🏠 Segnalibri→ 🍄 Controllo → 🛱 T                                                                                                    | Traduci 👻 🍺 Invia a👻 🔏                                    | 🔘 Impostazioni 🕇              |
| 🕻 🐝 📴 ComunicaStarweb - Sportello Telematico Artigiani e Re                                                                                                    | 🚹 🔹 📾 🔹 🖷 🖬 Pag                                           | gi <u>n</u> a 🔹 💮 Strumenti 👻 |
| Home   🔁 Decodifiche   🎽 Guida ComunicaStarweb   😂 Altra                                                                                                    | a regione 🛛 🕜 Help 🔋 Esci 🕨 📗                             |                               |
| Dettaglio pratica<br>Annulla   Dati Pratica   Allegati RI   Firma   Distinta                                                                                                    |                                                           |                               |
| La pratica e' nello stato di lavorazione APERTA.<br>Per modificare i dati selezionare "Dati Pratica", per allegare documenti selezionare "Allegati RI"                                                                                                    | 9<br>9                                                    |                               |
| SCHEDA DETTAGLIO PRATICA: 627N0714                                                                                                    |                                                           |                               |
| CCIAA destinataria: BOLOGNA (BO)<br>Denominazione: ROSSI MARIO                                                                                                    |                                                           |                               |
| Codice Fiscale: RSSMRA85A01H501Z Dati Impresa                                                                                                    |                                                           |                               |
| Stato: APERTA dal 27/06/2012<br>Adempimento: COSTITUZIONE NUOVA IMPRESA SENZA IMMEDIATO INIZIO ATTIVITA' ECONOMIA<br>Ufficio: REGISTRO IMPRESE                                                                                                    | ICA                                                       |                               |
|                                                                                                    |                                                           |                               |
| Tipo Data Descrizione                                                                                                    |                                                           | nserisci Allegati             |
| Modello mediatori, agenti e rappresentanti di<br>commercio, spedizionieri, mediatori marittimi                                                                                                    | Defir sci Modello                                         | Firma Modello                 |
| Tutti i modelli compilati e generati in formato PDF, riportati nella lista sottostante, devono a<br>Solo dopo procedere alla firma digitale del Modello in formato XML selezionando "Firma Mo                                                                                                    | essere firmati dai sottos ittori selezionando<br>odello". | "Firma".                      |
| > C32-MODELLO-MEDIATORI.PDF                                                                                                    | Firma I                                                   | Elimina allegati              |
|                                                                                                    |                                                           | >                             |
| e                                                                                                    | 🔍 Intranet locale                                         | 100% -                        |

Il dichiarante della pratica (v. pag. 6 della presente guida) deve firmare digitalmente il modello, seguendo le istruzioni (firma on-line oppure off-line).

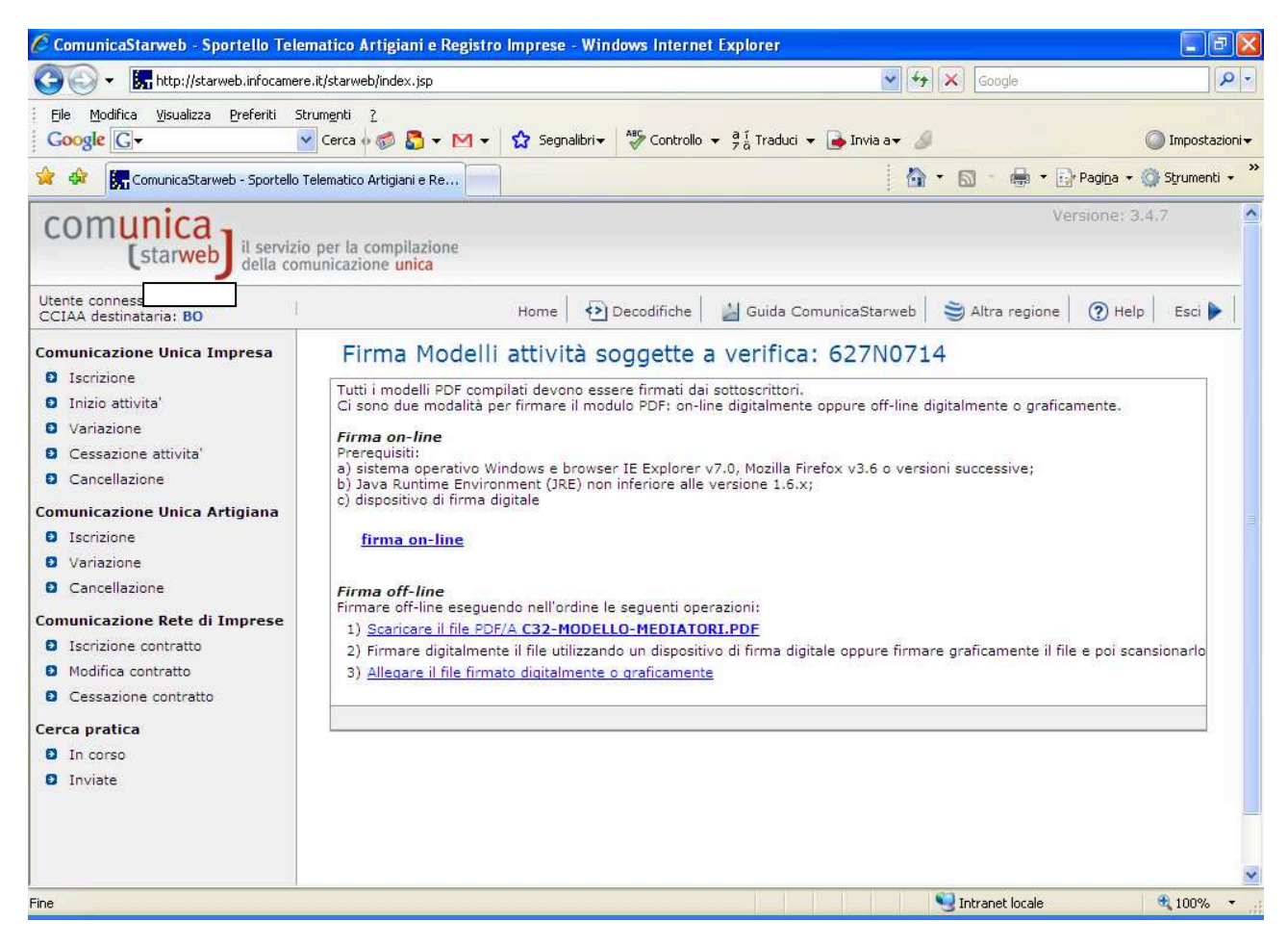

Se è stato inserito un intercalare requisiti deve essere seguita la stessa procedura di firma anche per esso.

# <u>SOTTOSCRIZIONE DEL MODELLO ATTIVITA</u>' (ovvero del file XML necessario affinchè la pratica sia completa e la tessera possa essere rilasciata).

Procedere cliccando su **FIRMA MODELLO** e <u>firmare digitalmente</u> il file XML on-line o off-line seguendo le istruzioni (anche questa firma va apposta dal dichiarante).

| Image: http://starweb.infocamere.it/starweb/index.jsp                                                                                                    |                                                 | لكالكا                                  |
|----------------------------------------------------------------------------------------------------|-------------------------------------------------|-----------------------------------------|
|                                                                                                    | 🔽 😽 🗙 Google                                    | Q                                       |
| odifica Visualizza Preferiti Strumenti 2<br>: C → Cerca 🖗 🍏 🏷 → M → 🏠 Segnalibri→ 🆓 Controllo → 🛱 Traduci                                                                                                    | 🔹 🕞 Invia a🕶 🔏                                  | O Impostazior                           |
| 尻 ComunicaStarweb - Sportello Telematico Artigiani e Re                                                                                                    | 🚺 🔹 📾 🔹 🔂 Pa                                    | agi <u>n</u> a 👻 🎯 S <u>t</u> rumenti 👻 |
| Home   🔁 Decodifiche   🎽 Guida ComunicaStarweb   🍣 Altra regio                                                                                                    | one 🕜 Help 🛛 Esci 🕨                             |                                         |
| ttaglio pratica<br>ulla   Dati Pratica   Allegati RI   Firma   Distinta                                                                                                    |                                                 |                                         |
| ratica e' nello stato di lavorazione APERTA.<br>modificare i dati selezionare "Dati Pratica", per allegare documenti selezionare "Allegati RI"                                                                                                    |                                                 |                                         |
| IEDA DETTAGLIO PRATICA: 627N0714                                                                                                    |                                                 |                                         |
| AA destinataria: BOLOGNA (BO)<br>ominazione: ROSSI MARIO<br>ice Fiscale: RSSMRA85A01H501Z Dati Impresa<br>ATA in data 27/06/2012                                                                                                    |                                                 |                                         |
| o: APERTA dal 27/06/2012<br>mpimento: COSTITUZIONE NUOVA IMPRESA SENZA IMMEDIATO INIZIO ATTIVITA' ECONOMICA<br>cio: REGISTRO IMPRESE                                                                                                    |                                                 |                                         |
| TA ALLEGATI REGISTRO IMPRESE                                                                                                    |                                                 | Inseri <mark>n</mark> ci Allegati       |
| Tipo Data Descrizione                                                                                                    |                                                 |                                         |
|                                                                                                    | Definisci Modello                               |                                         |
| Modello mediatori, agenti e rappresentanti di<br>commercio, spedizionieri, mediatori marittimi                                                                                                    |                                                 | Firma Modello                           |
| Modello mediatori, agenti e rappresentanti di<br>commercio, spedizionieri, mediatori marittimi<br>ti i modelli compilati e generati in formato PDF, riportati nella lista sottostante, devono esser<br>o dopo procedere alla firma digitale del Modello in formato XML selezionando "Firma Modello" | e firmati dai sottoscrittori selezionando<br>'. | Firma Modello<br>o "Firma".             |

### **INSERIMENTO DELLA FOTO TESSERA**

La foto deve essere allegata alla pratica telematica all'interno di un documento PDF/A (da codificare con C26- Altri albi e ruoli) firmato digitalmente dal dichiarante della pratica e deve avere le seguenti caratteristiche, consuete a questa tipologia di documento:

- proporzioni circa 4 (altezza) : 3 (larghezza);
- la foto deve mostrare interamente la testa e la sommità delle spalle;
- deve essere chiaramente identificabile il viso del soggetto in posizione frontale;
- la foto deve essere recente;
- lo sfondo deve essere chiaro ed uniforme e non devono essere presenti altri elementi all'interno della foto;
- formato a colori o in bianco e nero

Dopo aver predisposto e firmato digitalmente il file contenente la foto tessera con le caratteristiche di cui sopra, dalla pagina DETTAGLIO PRATICA cliccare su INSERISCI ALLEGATI.

| ica | 1                                                                                                    |                                                                                                    |                                                                                                    |                                                                          |                                                                                                    |                                                 |  |  |  |
|-----|----------------------------------------------------------------------------------------------------|----------------------------------------------------------------------------------------------------|----------------------------------------------------------------------------------------------------|--------------------------------------------------------------------------|----------------------------------------------------------------------------------------------------|-------------------------------------------------|--|--|--|
| 0   |                                                                                                    | F                                                                                                    |                                                                                                    |                                                                          |                                                                                                    | Inceriori Allegati                              |  |  |  |
|     |                                                                                                    | ,                                                                                                    |                                                                                                    |                                                                          |                                                                                                    | Insenso Allegau                                 |  |  |  |
|     | Тіро                                                                                                    | 1                                                                                                    | Data Descriz                                                                                                    | ione                                                                     |                                                                                                    |                                                 |  |  |  |
|     | Modello mediatori, agenti e ra<br>commercio, spedizionieri, me                                                                                                    | appresentanti di<br>diatori marittimi                                                                                                    |                                                                                                    |                                                                          | Definisci Modello                                                                                                    | Firma Modello                                   |  |  |  |
|     | Tutti i modelli compilati e generati<br>Solo dopo procedere alla firma dig                                                                                                    | Tutti i modelli compilati e generati in formato PDF, riportati nella lista sottostante, devono essere firmati dai sottoscrittori selezionando "Firma".<br>Solo dopo procedere alla firma digitale del Modello in formato XML selezionando "Firma Modello". |                                                                                                    |                                                                          |                                                                                                    |                                                 |  |  |  |
|     | C32-MODELLO-MEDIATORI.PDF                                                                                                    |                                                                                                    |                                                                                                    |                                                                          | Firma                                                                                                    | Elimina allegati                                |  |  |  |
|     | richiede espressamente selezionando<br>Per preparare i moduli in formato ele<br>imprenditori agricoli professionali) e p<br>ELENCO ULTERIORI ADEMPIMENTI                                                   | Anna Puo esselle generati<br>apposite caselle. Altrimenti<br>ttronico per INPS (DM iscrit<br>per INAIL l'utente puo' utili<br>DA ASSOLVERE CON QUE                                                                                                    | l'utente puo' utilizzare il <u>so</u><br>zione imprese con dipender<br>zzare il software di compila:                                        | iftware predisposto<br>iti, DA imprese agr<br>zione scaricandolo<br>NICA | o dall'Agenzia delle Entrate.<br>icole con manodopera, CD colt<br>gratuitamente dal link: <u>Comun</u>                                                                                  | ivatori diretti e IAP<br>i <u>ca INPS/INAIL</u> |  |  |  |
|     | richiede espressamente selezionando<br>Per preparare i moduli in formato ele<br>imprenditori agricoli professionali) e p<br>ELENCO ULTERIORI ADEMPIMENTI<br>AGENZIA ENTRATE                                | In the public scale general<br>apposite caselle. Altrimenti<br>ttronico per INPS (DM iscriz<br>ber INAIL l'utente puo' utiliz<br>DA ASSOLVERE CON QUE<br>Data                                                                                              | Tutente puo' utilizzare il <u>sc</u><br>zione imprese con dipender<br>zzare il software di compilaz<br>ESTA COMUNICAZIONE UI<br>Descrizione | oftware predisposto<br>nti, DA imprese agr<br>zione scaricandolo<br>NICA | o <i>dall'Agenzia delle Entrate.</i><br>icole con manodopera, CD colt<br>gratuitamente dal link: <u>Comun</u><br>Inserisci Allegati                                                     | ivatori diretti e IAP<br>ica INPS/INAIL         |  |  |  |
|     | richiede espressamente selezionando<br>Per preparare i moduli in formato ele<br>imprenditori agricoli professionali) e p<br>ELENCO ULTERIORI ADEMPIMENTI<br>AGENZIA ENTRATE<br>INAIL                       | In the public scale general<br>apposite caselle. Altrimenti<br>ttronico per INPS (DM iscriz<br>ber INAIL l'utente puo' utiliz<br>DA ASSOLVERE CON QUE<br>Data                                                                                              | Tutente puo' utilizzare il <u>sc</u><br>zione imprese con dipender<br>zzare il software di compila:<br>ESTA COMUNICAZIONE UI<br>Descrizione | iftware predisposto<br>iti, DA imprese agr<br>zione scaricandolo<br>NICA | o dall'Àgenzia delle Entrate.<br>icole con manodopera, CD colt<br>gratuitamente dal link: <u>Comun</u><br>Inserisci Allegati<br>Inserisci Allegati                                      | ivatori diretti e IAP<br>ica INPS/INAIL         |  |  |  |
|     | richiede espressamente selezionando Per preparare i moduli in formato ele imprenditori agricoli professionali) e p ELENCO ULTERIORI ADEMPIMENTI AGENZIA ENTRATE INAIL INPS-DM                              | In the public scale general<br>apposite caselle. Altrimenti<br>thronico per INPS (DM iscriz<br>ber INAIL l'utente puo' utiliz<br>DA ASSOLVERE CON QUE<br>Data                                                                                              | Intente puo' utilizzare il <u>sc</u><br>zione imprese con dipender<br>zzare il software di compila:<br>ESTA COMUNICAZIONE UI<br>Descrizione | iftware predisposto<br>iti, DA imprese agr<br>zione scaricandolo<br>NICA | o dall'Àgenzia delle Entrate.<br>icole con manodopera, CD colt<br>gratuitamente dal link: <u>Comun</u><br>Inserisci Allegati<br>Inserisci Allegati<br>Inserisci Allegati                | ivatori diretti e IAP<br>ica INPS/INAIL         |  |  |  |
|     | richiede espressamente selezionando<br>Per preparare i moduli in formato ele<br>imprenditori agricoli professionali) e p<br>ELENCO ULTERIORI ADEMPIMENTI<br>AGENZIA ENTRATE<br>INAIL<br>INPS-DM<br>INPS-DA | In the puor essence general<br>apposite caselle. Altrimenti<br>ttronico per INPS (DM iscriz<br>ber INAIL l'utente puo' utiliz<br>DA ASSOLVERE CON QUE<br>Data                                                                                              | i gia compinante il <u>sc</u><br>zione imprese con dipender<br>zzare il software di compilaz<br>ISTA COMUNICAZIONE UI<br>Descrizione        | iftware predisposto<br>ti, DA imprese agr<br>zione scaricandolo<br>NICA  | o dall'Àgenzia delle Entrate.<br>icole con manodopera, CD colt<br>gratuitamente dal link: Comun<br>Inserisci Allegati<br>Inserisci Allegati<br>Inserisci Allegati<br>Inserisci Allegati | ivatori diretti e IAP<br>i <u>ca INPS/INAIL</u> |  |  |  |

Selezionare il tipo documento C26-ALTRI ALBI E RUOLI, ricercare il file nel proprio PC ed allegarlo cliccando su ALLEGA IL FILE. Come già sopra specificato, il file dovrà essere in formato pdf/a e firmato digitalmente dal dichiarante della pratica (v. pag. 6 della presente guida):

| comunica<br>(starweb) il servizidella con                                                                                                    | o per la compilazione<br>municazione <mark>unica</mark>                                                                                                    |                                                                                                    |                                                                                                    |                               |                 | Ve               | ersione: 3.4.4 | 2      |
|----------------------------------------------------------------------------------------------------|----------------------------------------------------------------------------------------------------|----------------------------------------------------------------------------------------------------|----------------------------------------------------------------------------------------------------|-------------------------------|-----------------|------------------|----------------|--------|
| Utente connesso: CBO0241<br>CCIAA destinataria: BO                                                                                                    |                                                                                                    | Home                                                                                                    | Decodifiche                                                                                                 | 🕌 Guida C                     | ComunicaStarweb | 😂 Altra regione  | (?) Help       | Esci 🕨 |
| Comunicazione Unica Impresa Discrizione Inizio attivita' Variazione Consultazione Consultazione Scancellazione Comunicazione Unica Artigiana Iscrizione Cancellazione Comunicazione Rete di Imprese Iscrizione contratto Comunicazione contratto Cerca pratica In corso Inviate | Gestione al<br>ATTENZIONE:<br>I files allegati sono s<br>Se necessario, devor<br>La dimensione massi<br>perciò non allegare f<br>Inserimento Alle<br>Tipo Documento: *<br>Nome file: *<br>Descrizione: * | legati Registro Imp<br>oggetti a deposito nei confronti<br>no essere allegati già firmati dic<br>ma consentita per pagina è di 1<br>ile ottenuti dalla scansione di de<br>egato per la pratica: B19125<br>Selezionare tipologia docum<br>Allega il file Annulla | del solo Registro Impritalmente, in formato<br>000 Kb,<br>icumenti con un'alta ri<br>56<br>ento<br>Sfoglia. | rese.<br>"P7M".<br>soluzione. |                 | Data: * 19/11/20 | )<br>)14       |        |
| Leggi l'informativa per la Legge sulla f                                                                                                    | Privacy per i dati trasmessi                                                                                                    | a mezzo del servizio Telemaco                                                                                                    |                                                                                                    |                               |                 |                  |                |        |

<u>Se la pratica viene presentata da un professionista incaricato</u> si rammenta che nel quadro note della pratica (v. pag. 2 della presente guida) è necessario aver inserito la seguente dichiarazione:

"Il sottoscritto Dott./Rag. \_\_\_\_\_, nato a \_\_\_\_\_\_il \_\_\_\_, consapevole delle responsabilità penali previste in caso di falsa dichiarazione, ai sensi degli artt. 46 e 47 D.P.R. n. 445/2000, dichiara:

1) di essere iscritto all'Albo dei dottori commercialisti ed esperti contabili della Provincia di

al n. \_\_\_\_\_ e di non avere provvedimenti disciplinari in corso che comportino la sospensione dall'esercizio dell'attività professionale;

2) di essere stato incaricato alla trasmissione dal legale rappresentante della società/titolare dell'impresa tenuto al presente adempimento".

<u>Se la pratica viene presentata da un delegato</u> sarà necessario allegare apposita procura e la copia del documento di riconoscimento del titolare/legale rappresentante dell'impresa, tramite il pulsante INSERISCI ALLEGATI presente nella scheda DETTAGLIO PRATICA (i documenti in questione dovranno essere in formato pdf/a e la procura dovrà essere firmata digitalmente dal delegato). Il modello di procura è scaricabile anche direttamente dalla pagina "DETTAGLIO PRATICA".

Procedere infine alla firma ed all'invio della pratica al Registro Imprese. La pratica di richiesta della tessera è soggetta a diritti di segreteria di euro 25,00 ed imposta di bollo di euro 16,00.

Per informazioni circa le fasi successive consultare la guida generale di Comunica Starweb al seguente link: <u>http://starweb.infocamere.it/starweb/docPubblici/GUIDA\_STARWEB.PDF</u>

Una volta ricevuta la pratica l'ufficio camerale verifica la correttezza della stessa e provvede a richiedere la stampa della tessera ad Infocamere.

Successivamente l'Ufficio, tramite comunicazione trasmessa all'indirizzo di Posta Elettronica Certificata dell'impresa, comunica all'interessato il giorno a partire dal quale la tessera è disponibile e le modalità per prendere appuntamento per il ritiro.